## Image link for Horizon 856 tags

To link an images that lives in the DAMS to a Horizon record, use the value in the "Unique Asset Name" filed in the DAMS for that image. For example: OFEO-SG-PA684011

For Full size image **\$u** <u>http://ids.si.edu/ids/deliveryService?id=OFEO-SG-PA684011&max=1024</u> For Thumbnail size image **\$9** <u>http://ids.si.edu/ids/deliveryService?id=OFEO-SG-PA684011&max=150</u>

The 856 tag looks like this:

1

856

\$3Image
\$2http
\$uhttp://ids.si.edu/ids/deliveryService?id=OFEO-SG-PA684011&max=1024
\$9http://ids.si.edu/ids/deliveryService?id=OFEO-SG-PA684011&max=150
\$zImage

## Max= the size of the image.

For Thumbnails should be **max=150** <u>always!</u> For average image, **max=1024**, For maps, fine prints and newspaper clips, **max=2000**. (2000 is the max for IDS)

## Marc Record Screen Print:

| Convo/Eover          | CEE       |     |                                                                                          |   |
|----------------------|-----------|-----|------------------------------------------------------------------------------------------|---|
| Genre/Form           | 655       | - / | ‡a <u>Digital images</u> ‡∠ aat                                                          |   |
| Subject -Place       | 662       | _ 1 | ‡a United States of America ‡b Pennsylvania ‡c Allegheny County ‡d Pittsburgh            |   |
| Co-Creator - P       | 700       | 1 _ | ‡a <u>Catone, Donna M.</u> ‡e photographer.                                              |   |
| Forms of part        | 773       | 0 _ | ‡t Garden Club of America Collection, ‡d ca. 1920-[ongoing].                             |   |
| Forms of part        | 773       | 0 _ | ‡t The Catone Garden, ‡d 1991-2009.                                                      |   |
| Location/Call        | 852       |     | ‡a Smithsonian Gardens, Smithsonian Institution, ‡e PO Box 37012, Capital Gallery,       |   |
|                      |           |     | Suite 3300, MRC 506, Washington, DC 20013-7012                                           | _ |
| Electronic Loc       | 856       | _ 1 | <pre>‡2 http ‡u http://ids.si.edu/ids/deliveryService?id=OFEO-SG-PA684011 ‡3 Image</pre> |   |
|                      |           |     | ‡9 http://ids.si.edu/ids/deliveryService?id=OFEO-SG-PA684011&max=150 ‡z Image            | ) |
|                      |           |     |                                                                                          |   |
|                      |           |     |                                                                                          |   |
| <u></u>              |           |     |                                                                                          | × |
| 🔍 Bibliographi 🚯 Bib | b: 289360 |     |                                                                                          |   |

## Trouble shooting ideas:

- <u>Can't find "Unique Asset Name" field in the DAMS</u>: Make sure your DAMS profile is set to display this field on your screen.
- The link does not display the image:
  - 1. Make sure the image in the DAMS is checked for "Public Access". (**Tip:** you can set up ingest profile to mark all images with "public access" status. )
  - 2. The images marked for "Public Access" need to wait overnight for IDS to have access to this image.